## **UTRGV**...

## HOW TO UPDATE AUTHORIZED PAGES FOR YOUR PROXY

Students have the ability to update the pages for which a proxy is authorized to view at any time.

1. On the Proxy Management page, click on the *edit* icon underneath the corresponding proxy.

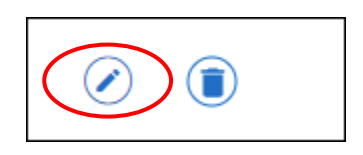

2. Under the Proxy Information tab, go to the **Authorizations** section and check and/or uncheck the pages as needed.

| Authorizations (Required) (i) |                         |   |
|-------------------------------|-------------------------|---|
| Select All                    | Copy Authorizations (i) |   |
|                               | Select a Person         | ~ |
| Student Profile               |                         |   |
| Student Grades                |                         |   |
| Week at Glance                |                         |   |
| Einancial Aid Status          |                         |   |

## 3. Click Submit.

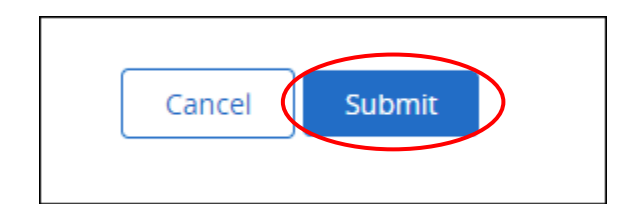

4. You will be returned to the Proxy Management page and will receive a message in the upper right-hand corner confirming the update.

The proxy data has been successfully updated.